## 電子申請届出システム アーカイブ機能のマニュアル

## 受付サブ(自治体利用)トップ画面(LGWAN側)

| 電子申請届出システム                                                              | <ul> <li>● あ知らせ</li> <li>● ご利用条件</li> </ul>                                        |
|-------------------------------------------------------------------------|------------------------------------------------------------------------------------|
| ID・バスワードを入力して「ログイン」ボタンを押してください。         ID(半角英数字)                       |                                                                                    |
| パスワード(半角英数字)<br>パスワードを忘れた方はこちら<br>ログイン                                  | 電子申請届出システム(LGWAN側)のヘッダーに「お知らせ」リンクを<br>クリックすると、お知らせ画面を表示します。<br>※ログインしていなくても使用可能です。 |
| Copyright © Ministry of Health, Labour and Welfare, All Right reserved. | ▼電子申請届出システム(LGWAN側)URL<br>https://www.kaigokensaku.mhlw.hq.admix.go.jp/uketsuke/   |

## お知らせ画面(LGWAN側)

| 電子申請届出システム                                                                                                    | ● お知らせ ● ヘルプ ● ご利用条件                                                         |                                                                                           |
|----------------------------------------------------------------------------------------------------|------------------------------------------------------------------------------|-------------------------------------------------------------------------------------------|
| お知らせ                                                                                                    |                                                                              |                                                                                           |
| 過去にお送りしている参画自治体様向けのお知らせや資料の保管ページを以下のURLに用意しております。                                                                                                    |                                                                              |                                                                                           |
| https://www.kaigokensaku.mhlw.go.jp/shinsei/index.php?action_shinsei_static_archive=true<br>資料ダウンロード時の各自治体様環境の都合を鑑み、インターネット接続用でのご用意となります。<br>※お手数ですがURLをコピーいただき、インターネット接続が可能な環境にてご利用ください。<br>またダウンロード可能な資料の解凍パスワードのルールにつきましては、別途ヘルプデスクよりご連絡を差し上げておりますので、ご確認ください。<br>詳しい使用方法は【 <u>アーカイブ機能マニュアル.pdf</u> 】をご参照ください。 | 表示されるお知らせ画面に<br>アーカイブ機能は主に事業<br>直接のリンクは用意してお<br>お手数ですがURLをコピー<br>にて表示してください。 | こはアーカイブ機能のURLが記載されています。<br>≹者が使用するインターネット側に用意されており、<br>らりません。<br>-し、インターネット利用可能な環境で直接ブラウザ |
| メニューヘ                                                                                                    |                                                                              | 1                                                                                         |
|                                                                                                    | 🗅 このページのトップへ                                                                 |                                                                                           |
| Copyright © Ministry of Health, Labour and Welfare, All Right reserved.                                                                                                    |                                                                              |                                                                                           |

## アーカイブ機能(インターネット側)

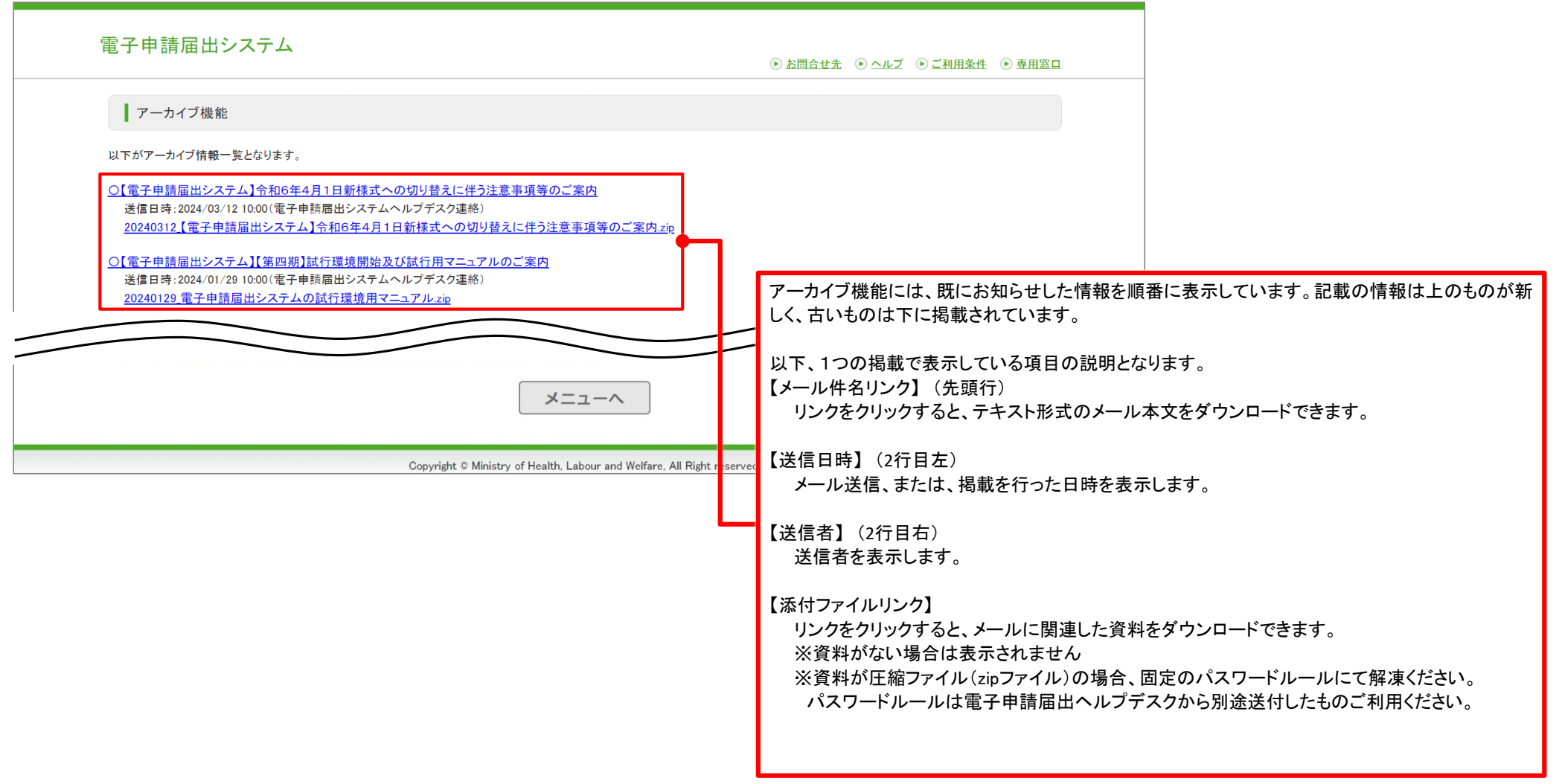